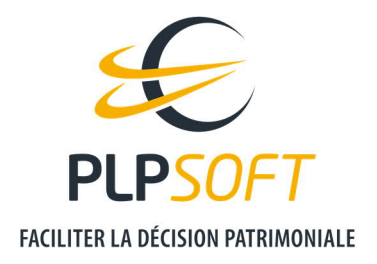

## EXPORTER / IMPORTER UN DOSSIER CLIENT AU FORMAT XML

| Type de document                         | Guide       |
|------------------------------------------|-------------|
| Application                              | SYSTERIAL   |
| Destinataire(s)                          | Utilisateur |
| Date de dernière mise à jour du document | 09/03/2021  |

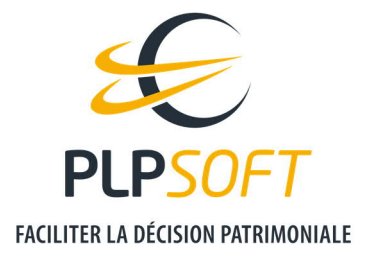

## **EXPORTER UN DOSSIER CLIENT AU FORMAT XML**

Depuis SYSTERIAL :

• Positionnez-vous (dans l'exemple ci-dessous : Dossier Charles PHARMA – démonstration, rattaché au client PHARMA Charles) sur le dossier que vous souhaitez exporter puis cliquez sur l'icône d'export.

| ossiers     | <u>S</u> uivi patrimonial | <u>R</u> echerche   | <u>A</u> dministration   |                                |
|-------------|---------------------------|---------------------|--------------------------|--------------------------------|
| ENVENUE I   | DANS SYSTERIAL, LE LO     | GICIEL EXPERT DE    | BILAN ET RECOMMANDATIO   | ON PATRIMONI <mark>AL</mark> E |
| Afficher    | mes dossiers              | •                   |                          |                                |
|             |                           |                     | -                        |                                |
| Filtrer le: | s clients NOM             | _                   |                          |                                |
| -           |                           | Ge                  | estion de mes clients et | de mes dossier                 |
| 🕂 👗 AF      | RTAUD Gilles - 13/09/1    | 968                 |                          |                                |
| 🗄 🛔 D(      | DURIN Robert - 01/01/     | (1953               |                          |                                |
| 🗄 🛔 М       | ERLE Pierre-Louis - 16    | /06/1986            |                          |                                |
| 🕂 🖁 🕂       | ERLON Jean - 01/01/1      | 980                 |                          |                                |
| 🗄 🐥 РН      | HARMA Charles - 01/0      | 3/1965              |                          |                                |
| · 🗅         | Dossier Charles PHAP      | RMA - démonstra     | ation                    |                                |
|             |                           |                     |                          |                                |
|             |                           |                     |                          |                                |
|             |                           |                     |                          |                                |
|             |                           |                     |                          | -                              |
| Client :    | 🛔 % 🖹 🛍                   | Dossier : ${f T}$ ( | 2 🎮 🗮 🖬 🚣 🖄              | Ē                              |

• Vous avez ensuite la possibilité de crypter le dossier, en ajoutant un mot de passe.

| RGPD - Recommandation                                                                                                    |                                                                                                    | - 🗆 X                                                                                           |
|----------------------------------------------------------------------------------------------------|----------------------------------------------------------------------------------------------------|-------------------------------------------------------------------------------------------------|
| R                                                                                                    | GPD - Recommandation                                                                                                    |                                                                                                 |
| /ous vous apprêtez à exporter un doss<br>ecommandons de protéger le fichier a<br>Jont une majuscule, une minuscule, un<br>ouhaité réalisé. | ier contenant des données personnelles<br>u moyen d'un mot de passe suffisamme<br>chiffre et un caractère spécial) et de le c | s d'un client. Nous vous<br>ent fort (12 caractères au moins<br>Jétruire une fois le traitement |
| Je souhaite protéger le fichier d'exp                                                                                                    | ort par mot de passe                                                                                                    |                                                                                                 |
| 🔿 Je ne souhaite pas protéger le fichie                                                                                                    | er d'export                                                                                                    |                                                                                                 |
| Mot de passe                                                                                                    | Confirmez                                                                                                    |                                                                                                 |
|                                                                                                    |                                                                                                    |                                                                                                 |
|                                                                                                    |                                                                                                    | Exporter 🗸 🛛 Annuler                                                                            |

PLPSOFT est la branche d'édition de logiciels de Planète Patrimoine dédiée à la banque, l'assurance et au conseil Planète Patrimoine, SAS au capital de 98 237,37 euros - RCS Paris 484 699 889 25, rue de l'Abbé Groult 75015 Paris - Tel : 01 72 98 98 56 - <u>www.plpsoft.com</u>

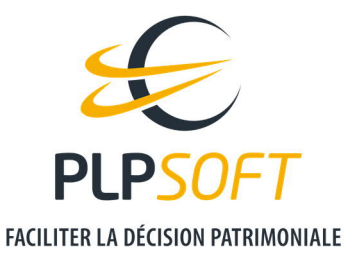

• Cliquez sur « Exporter ».

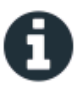

Vous pouvez recupérer votre export dans la rubrique 'Mes Documents' de l'espace client.

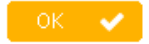

• Rendez-vous enfin dans la rubrique « Mes fichiers » (Produits / Mes fichiers) de l'espace client PLPSOFT pour télécharger le fichier XML du dossier exporté.

| IV | les fichiers XML               |               |             |  |
|----|--------------------------------|---------------|-------------|--|
|    | Fichier                        | Lien          |             |  |
|    | Export-PHARMA09032021-1636.xml | 🕁 Télécharger | a Supprimer |  |

## **IMPORTER UN DOSSIER CLIENT AU FORMAT XML**

Cette manipulation peut vous être utile si vous souhaitez importer dans SYSTERIAL un fichier XML d'un dossier préalablement traité par notre équipe Support.

Depuis l'espace client PLPSOFT, dans la rubrique « Mes fichiers » (Produits / Mes fichiers) :

- En haut à droite, cliquez sur « Importer un fichier »
- Ensuite, le fichier apparait dans la liste de la rubrique « Mes fichiers XML ».

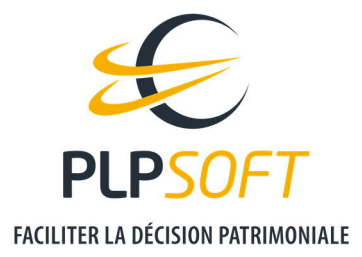

• Puis, depuis SYSTERIAL, vous pouvez créer le dossier, en cliquant sur « Créer un dossier » depuis la page d'accueil.

| Dossiers      | Suivi natrimonial Recherche Administration                                |
|---------------|---------------------------------------------------------------------------|
| <u></u>       |                                                                           |
| BIENVENUE DA  | NS \$YSTERIAL, LE LOGICIEL EXPERT DE BILAN ET RECOMMANDATION PATRIMONIALE |
| Afficher n    | nes dossiers 👻                                                            |
|               |                                                                           |
| Filtrer les d | lients NOM                                                                |
|               | Gestion de mes clients et de mes dossiers                                 |
| 🕀 🛔 ARTA      | AUD Gilles - 13/09/1968                                                   |
| 🖻 🛔 DOU       | RN Robert - 01/01/1953                                                    |
| 🕀 🛔 MER       | LE Pierre-Louis - 16/06/1986                                              |
| 🕀 🛔 MER       | LON Jean - 01/01/1980                                                     |
| 🖻 🌲 PHA       | RMA Charles - 01/03/1965                                                  |
| ۰۰۰۰ 🗅 D      | ossier Charles PHARMA - démonstration                                     |
| Client        |                                                                           |
|               |                                                                           |
| Creer un do   | <u>issier</u>                                                             |

PLPSOFT est la branche d'édition de logiciels de Planète Patrimoine dédiée à la banque, l'assurance et au conseil Planète Patrimoine, SAS au capital de 98 237,37 euros - RCS Paris 484 699 889 25, rue de l'Abbé Groult 75015 Paris - Tel : 01 72 98 98 56 - <u>www.plpsoft.com</u>

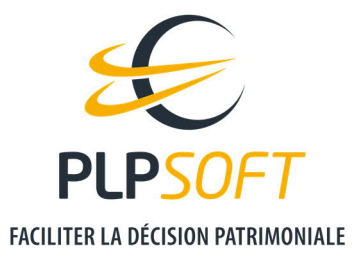

• Dans la fenêtre qui s'ouvre, choisissez, en haut, si le dossier à créer par import concerne un nouveau client ou un client existant.

| Nouveau dossier                                                                                                    |
|----------------------------------------------------------------------------------------------------|
| Nouveau dossier                                                                                                    |
| Créer un dossier pour Image: s'effectue sur n'importe quelle séquence de lettres incluse dans le nom des clients   Afficher mes dossiers   Le filtrage s'effectue sur n'importe quelle séquence de lettres incluse dans le nom des clients   Libellé |
| 🖽 🛔 ARTAUD Gilles - 13/09/1968                                                                                                    |
| DOURIN Robert - 01/01/1953                                                                                                    |
| 🖶 🛔 MERLE Pierre-Louis - 16/06/1986                                                                                                    |
| ⊕ 🛔 MERLON Jean - 01/01/1980                                                                                                    |
| ⊕- 🎍 PHARMA Charles - 01/03/1965                                                                                                    |
| Les informations concernant le nouveau client seront saisies sur l'écran suivant                                                                                                    |
| Source de l'import                                                                                                    |
| Nom du dossier à créer Nom de l'étude ou de la simulation                                                                                                    |
| <u>C</u> réer > <u>A</u> nnuler                                                                                                    |

• Puis, dans « Source de l'import », sélectionnez « Fichier XML », puis cliquez sur Créer.

| Les informations concernant le nouveau client seront saisies sur l'écran suivant |                                    |                                           |  |
|----------------------------------------------------------------------------------|------------------------------------|-------------------------------------------|--|
| Source de l'import                                                               | Fichier XML 👻                      | ]                                         |  |
| Nom du dossier à créer                                                           | Nom de l'étude ou de la simulation |                                           |  |
|                                                                                  |                                    | <u>C</u> réer <b>&gt;</b> <u>A</u> nnuler |  |

PLPSOFT est la branche d'édition de logiciels de Planète Patrimoine dédiée à la banque, l'assurance et au conseil Planète Patrimoine, SAS au capital de 98 237,37 euros - RCS Paris 484 699 889 25, rue de l'Abbé Groult 75015 Paris - Tel : 01 72 98 98 56 - <u>www.plpsoft.com</u>

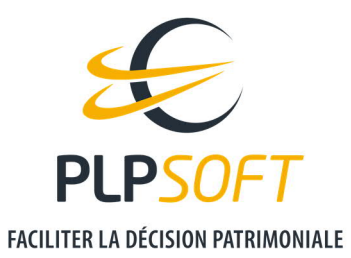

• Enfin, choisissez le fichier à importer, puis cliquez sur « Importer » en bas de la fenêtre, à droite.

| L                                                                                                    | iste des xml disponibles 🗙                                                                                                    | t |
|----------------------------------------------------------------------------------------------------|----------------------------------------------------------------------------------------------------|---|
| *                                                                                                    | Nom                                                                                                    |   |
| Export-PHARMA09032021-1024.xml                                                                              |                                                                                                    |   |
| Export-PHARMA09032021-1636.xml                                                                              |                                                                                                    |   |
|                                                                                                    |                                                                                                    |   |
| Pour importer un dossier, veuillez d'abord<br>Produits->Mes documents->Importer un de<br>la liste suivante, | l'ajouter à vos documents sur votre espace client (Menu<br>ocument). Une fois ajoutée, vous pourrez l'importer à partir de Importer |   |